# Configuración de repositorio git utilizando el servidor Git ELO-TEL

En la siguiente guía se muestran los pasos para realizar una clonación de repositorio desde el servidor "git.elo.utfsm.cl". Para esto se consideró un escenario con las siguientes condiciones:

- Sistema operativo Ubuntu 14.04.
- Estar dentro de la red de la UTFSM.
- Navegador Firefox.
- El usuario "ejemplo" tiene acceso al proyecto VAT.
- Paquetes instalados:
  - ° git.

#### Paso 1: Establecer el nombre del host.

Dado que el servidor dns común de la universidad aún no reconoce el servidor git, es necesario agregar los nombres del servidor al archivo /etc/hosts. Para ello ejecute las siguientes líneas:

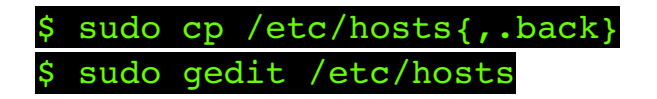

Y en el editor de texto agregue las ultimas 2 líneas del siguiente ejemplo:

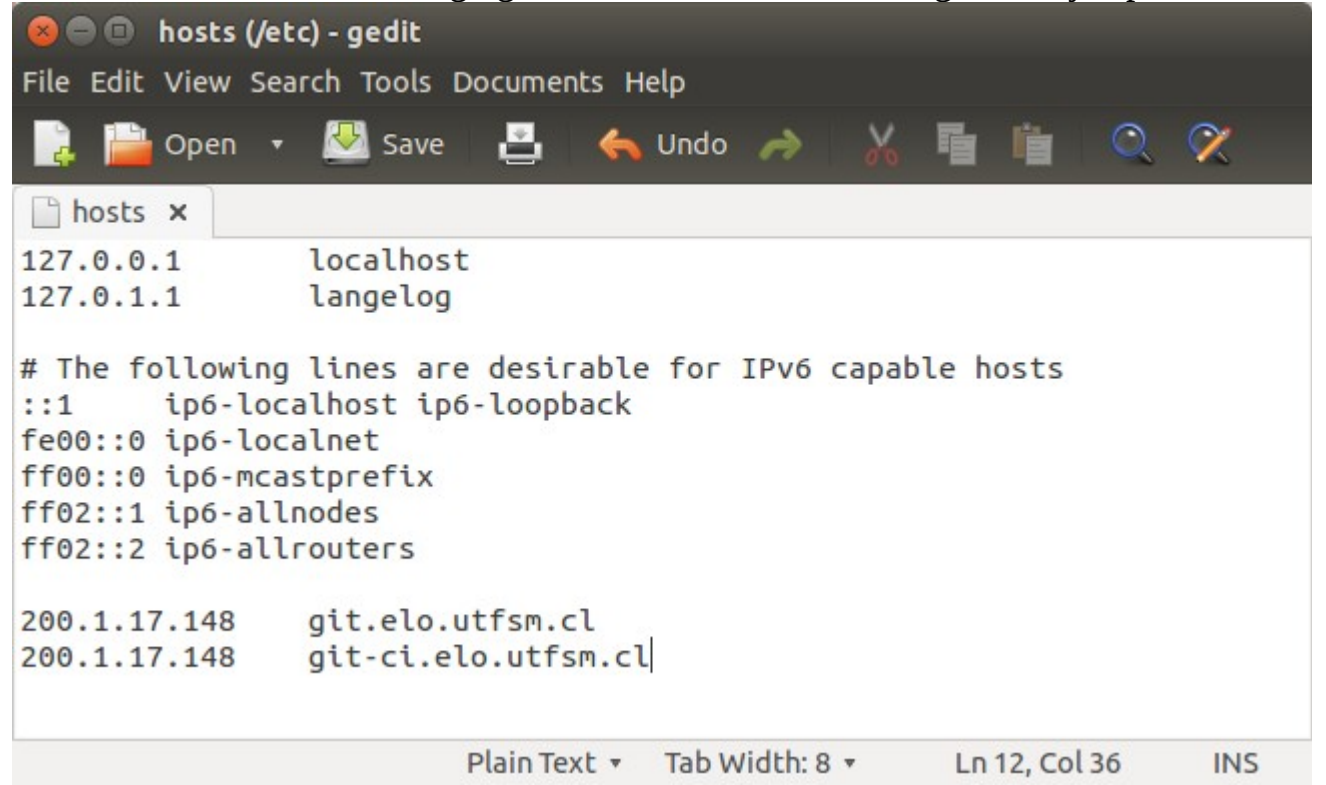

#### Paso 2: Activar cuenta

Para activar la cuenta, ingresar al enlace entregado por email.

La primera vez que ingrese al sitio, mostrará un mensaje avisando que la comunicación no es segura, esto se debe a que, de momento, el servidor está utilizando certificados "auto-firmados". Por ahora agregamos una excepción de seguridad:

| <ul> <li>Add Security Exception</li> <li>Add Security Exception</li> <li>You are about to override how Firefox identifies this site.<br/>Legitimate banks, stores, and other public sites will not<br/>asky out of do this.</li> <li>Prove asked Firefox to connect securely, sit<br/>are going to the right place. However, this site</li> <li>What Should I Do?</li> <li>If you usually connect to this site without prob<br/>impersonate the site, and you shouldn't contin<br/>Get me out of here</li> <li>Technical Details</li> <li>If you understand what's going on, you can tell<br/>if you understand what's going on, you can tell<br/>if you trust the site, this error could mean</li> <li>Don't add an exception unless you know there's a good reason why this site doesn't use trusted</li> <li>Idet Exception</li> </ul>                                                                                                    |                                                                                    |                                                                                                   |                                                     |
|----------------------------------------------------------------------------------------------------|------------------------------------------------------------------------------------|---------------------------------------------------------------------------------------------------|-----------------------------------------------------|
| <ul> <li>A busine state of the right place. However, this site attempts to identify itself with invalid invariant.</li> <li>A busine state the site, and you shouldn't continue to the site without prior the site is and you shouldn't continue.</li> <li>A busine state the site, and you shouldn't continue to the site.</li> <li>A busine state the site, and you shouldn't continue to the site.</li> <li>A busine state the site, and you shouldn't continue to the site.</li> <li>A busine state the site is and you shouldn't continue to the site.</li> <li>A busine state the site is and you shouldn't continue to the site.</li> <li>A busine state the site is and you shouldn't continue to the site.</li> <li>A busine state the site is and you shouldn't continue to the site.</li> <li>A busine state the site is and you shouldn't continue to the site.</li> <li>A busine state the site is and you shouldn't continue to the site.</li> <li>A busine state the site is and you shouldn't continue to the site.</li> <li>A busine state the site is and you shouldn't continue to the site.</li> <li>A busine state the site is and you shouldn't continue to the site.</li> <li>A busine state the site is and you shouldn't continue to the site.</li> <li>A busine state the site is and you should the site is and the second the site.</li> <li>A busine state the site is and you should the site is and the second the site.</li> <li>A busine state the site is and you should the site is a second the second the site doesn't use trusted is a second the second the site is a second the second the se</li></ul> |                                                                                    | 😣 💿 Add Security Exception                                                                        |                                                     |
| <ul> <li>brace of the stee of the stee of</li></ul>  |                                                                                    | You are about to override how Firefo<br>Legitimate banks, stores, and othe<br>ask you to do this. | x identifies this site.<br>er public sites will not |
| <ul> <li>You have asked Firefox to connect securely of connection is secure.</li> <li>Normally, when you try to connect securely, sit are going to the right place. However, this site attempts to identify itself with invalid information.</li> <li>Uhat Should I Do?</li> <li>If you usually connect to this site without probimpersonate the site, and you shouldn't contribute of here!</li> <li>Technical Details</li> <li>I Understand the Risks</li> <li>Don't add an exception unless you know there 's a good reason why this site doesn't use trusted doesn't use trusted attempt to its its to doesn't use trusted attempt to its its to doesn't use trusted its its trusted attempt to its its to doesn't use trusted its its its its its its attempt to its its doesn't use trusted its its its its its its its its attempt to its its its doesn't use trusted its its its its its its its its its its</li></ul>                                                                                                    | This Connection is U                                                               | ntruste                                                                                           | Get Certificate                                     |
| Normally, when you try to connect securely, sit are going to the right place. However, this site attempts to identify itself with invalid <u>View</u> What Should I Do?   If you usually connect to this site without probingersonate the site, and you shouldn't contingersonate the site, and you shouldn't contingersonate the site, and you shouldn't contingersonate the site, and you shouldn't contingersonate the site, and you shouldn't contingersonate the site, and you shouldn't contingersonate the site, and you shouldn't contingersonate the site, and you shouldn't contingersonate the site, and you shouldn't contingersonate the site, this error could mean the figure trust the site, this error could mean the figure trust the site, this error could mean the identification.   1 ✓ I Understand the Risks   If you understand what's going on, you can tell if you trust the site, this error could mean the identification.   2 Add Exception                                                                                                    | You have asked Firefox to connect connection is secure.                            | securely to Certificate Status                                                                    |                                                     |
| What Should I Do?         If you usually connect to this site without probimpersonate the site, and you shouldn't contin         Get me out of here!         Technical Details         If you understand the Risks         If you understand what's going on, you cantell if you trust the site, this error could mean         Don't add an exception unless you know there's a good reason why this site doesn't use trusted identification.         2       Add Exception                                                                                                    | Normally, when you try to connect<br>are going to the right place. Howey           | securely, sit information.<br>ver, this site' Unknown Identity                                    | valid <u>V</u> iew                                  |
| If you usually connect to this site without prob<br>impersonate the site, and you shouldn't contin<br>Get me out of here!<br>• Technical Details<br>• I Understand the Risks<br>If you understand what's going on, you can tell<br>if you trust the site, this error could mean<br>Don't add an exception unless you know there's a good reason why this site doesn't use trusted<br>identification.<br>2 Add Exception                                                                                                    | What Should I Do?                                                                  | The certificate is not trusted because it ha                                                      | asn't been verified as                              |
| Get me out of here!         • Technical Details         • I Understand the Risks         If you understand what's going on, you can tell<br>if you trust the site, this error could mean         Don't add an exception unless you know there's a good reason why this site doesn't use trusted<br>identification.         2                                                                                                    | If you usually connect to this site w impersonate the site, and you show           | vithout prob issued by a trusted authority using a secur<br>uldn't contin                         | 'e signature.                                       |
| <ul> <li>Technical Details</li> <li>I Understand the Risks         <ul> <li>If you understand what's going on, you can tell if you trust the site, this error could mean</li> <li>Confirm Security Exception</li> <li>Cancel</li> </ul> </li> <li>Don't add an exception unless you know there's a good reason why this site doesn't use trusted identification.</li> <li>Add Exception</li> </ul>                                                                                                    | Get me out of here!                                                                |                                                                                                   |                                                     |
| 1       I Understand the Risks         If you understand what's going on, you can tell<br>if you trust the site, this error could mean       Image: Confirm Security Exception         Don't add an exception unless you know there's a good reason why this site doesn't use trusted<br>identification.       Cancel         2       Add Exception                                                                                                    | Technical Details                                                                  |                                                                                                   |                                                     |
| If you understand what's going on, you can tell<br>if you trust the site, this error could mean<br>Don't add an exception unless you know there's a good reason why this site doesn't use trusted<br>identification.<br>2 Add Exception                                                                                                    | 1 I Understand the Risks                                                           | ✓ Permanently store this exception                                                                |                                                     |
| Don't add an exception unless you know there's a good reason why this site doesn't use trusted identification. 2 Add Exception                                                                                                    | If you understand what's going on,<br><b>if you trust the site, this error c</b> o | you can tell Confirm Security Exception 3                                                         | Cancel                                              |
| 2 Add Exception                                                                                                    | Don't add an exception unless you<br>identification.                               | know there's a good reason why this site doesn't use trust                                        | ed                                                  |
|                                                                                                    | 2 Add Exception                                                                    |                                                                                                   |                                                     |
|                                                                                                    |                                                                                    |                                                                                                   |                                                     |
|                                                                                                    | 2 Add Exception                                                                    |                                                                                                   |                                                     |
|                                                                                                    |                                                                                    |                                                                                                   |                                                     |

Una vez establecida la clave, se tiene acceso al servidor.

| GitLab Community Edition                                                                                                    | Change your password                                                                         |  |
|----------------------------------------------------------------------------------------------------|----------------------------------------------------------------------------------------------|--|
| Open source software to collaborate on code                                                                                                    |                                                                                              |  |
| Manage git repositories with fine grained access controls that<br>keep your code secure. Perform code reviews and enhance<br>collaboration with merge requests. Each project can also have an | Change your password                                                                         |  |
| issue tracker and a wiki.                                                                                                    | Didn't receive confirmation instructions?<br>Already have login and password? <b>Sign in</b> |  |
| Explore Documentation About GitLab                                                                                                    |                                                                                              |  |

## Paso 3: Agregar llave pública personal para identificación con el servidor

Una vez se haya iniciado la sesión, ingresar a "profile settings"->"SSH Keys" ->"Add SSH Key" tal como se muestra en la imagen.

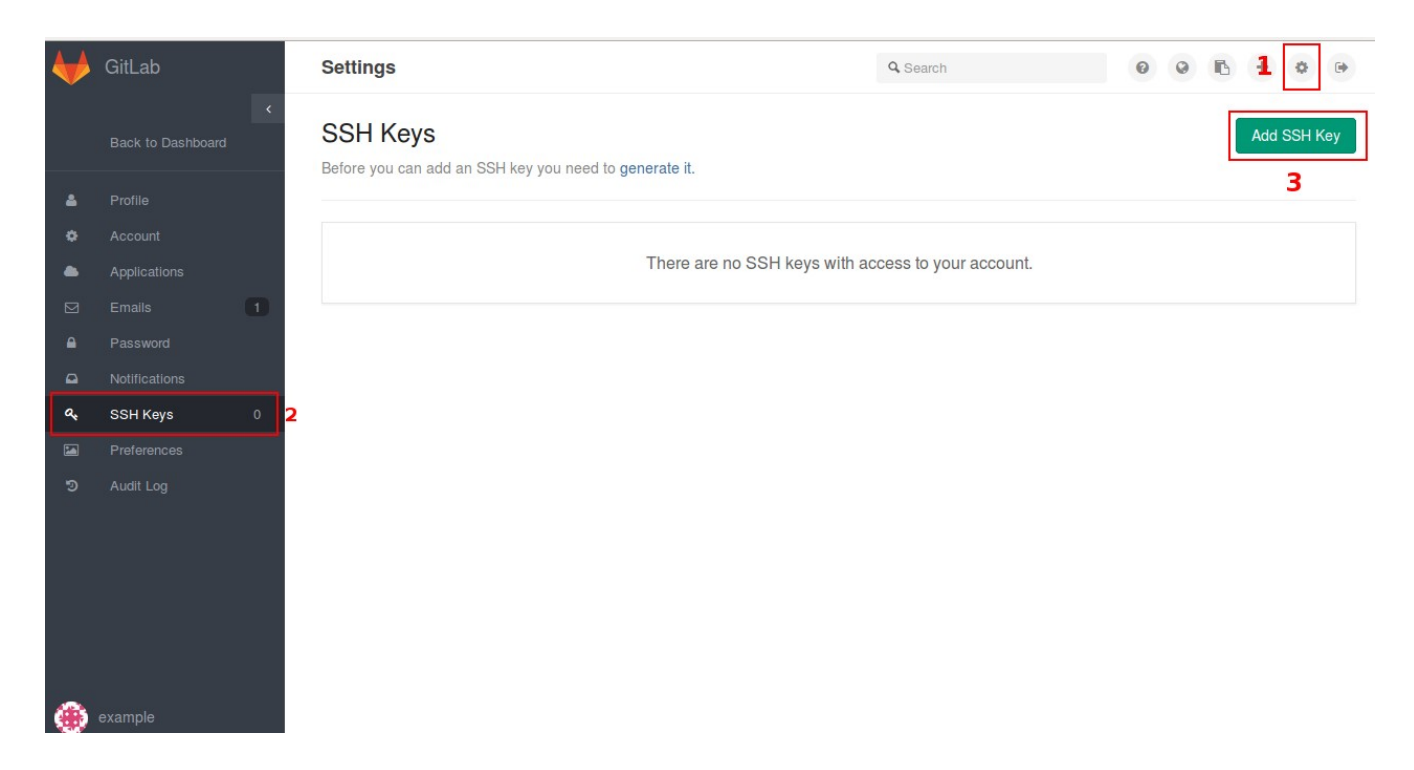

• Precaución: Existen dos tipos de llaves públicas en el sitio. Comprobar que se encuentre en la sección "SSH Keys" y no en "Deploy Keys".

Si ya dispone de un par de llaves rsa, copie y pege el contenido de la llave pública en el recuadro Key.

Si no dispone de un par de llaves rsa, ejecute lo siguiente:

\$ ssh-keygen -t rsa -C "example@mail.com"

Donde "<u>example@mail.com</u>" es el correo desde el cual validó la cuenta.

El comando solicitará lugar donde almacenar la llave, si no desea un lugar específico, presione enter.

Luego requerirá un "passphrase", si lo desea puede agregar una clave, aunque tendrá que escribirla cada vez que quiera realizar push al servidor.

Creada la llave rsa, ejecutar lo siguiente para obtener la llave pública:

\$ cat ~/.ssh/id\_rsa.pub

Copiar todo lo que el comando retorna, tal como se muestra en la siguiente

imagen:

```
langelog@langelog:~$ cat .ssh/id_rsa.pub
ssh-rsa AAAAB3NzaC1yc2EAAAADAQABAAABAQDX7nquTF5nhnDTmCE8Mov+kBc6D8iKpA9KZx3e4szj0C2dkWQtH8XT2J
7dV15DM/2b8/OR6Yaty/vSRsGIWGi1HJtu1gS0IgJlaXQpIXCjNWry4WrBgFVbo7Ad3J+EXKTfxtEA0+YA3u+WMsy+vR2Z
Ywpug98qSWkXoUCrlh18A1elKpD1VYj+miE5VBtTkeRDN2cN3Yy0jVYKZJU9L+TA8rrzmpa8CNePx0G0VtgB7ZkanR53m/
ZNPr6Jdi9YjC7B0Ij876ERFu95Zjbo85eXxYSG/mthtq1wqGiHS8BqrVt0P+VaXPSUcYazrR68JlzNQVEJc0WidrgRFGfr
XIaJ luis_angelog@hotmail.com
```

## Pegar el contenido en el recuadro Key:

### Add an SSH Key

Paste your public key here. Read more about how to generate a key on the SSH help page.

| Key   | ssh-rsa<br>AAAAB3NzaC1yc2EAAAADAQABAAABAQDX7nquTF5nhnDTmCE8Mov+kBc6D8iKpA9KZx3e4szjOC2dkWQtH8XT2J7dV15D<br>M/2b8/OR6Yaty<br>/vSRsGIWGi1HJtu1gS0IgJlaXQpIXCjNWry4WrBgFVbo7Ad3J+EXKTfxtEA0+YA3u+WMsy+vR2ZYwpug98qSWkXoUCrlh18A1<br>elKpD1VYj+miE5VBtTkeRDN2cN3Yy0jVYKZJU9L+TA8rrzmpa8CNePx0G0VtgB7ZkanR53m<br>/ZNPr6Jdi9YjC7B0Ij876ERFu95Zjbo85eXxYSG/mthtq1wqGiHS8BqrVt0P+VaXPSUcYazrR68JlzNQVEJc0WidrgRFGfrXIaJ<br>luis_angelog@hotmail.com |
|-------|----------------------------------------------------------------------------------------------------|
| Title | Example                                                                                                    |
|       | Add key Cancel                                                                                                    |

Poner nombre a la llave y presionar "Add key".

Finalmente su computador se encuentra autorizado para hacer clone y push a repositorios privados que el usuario tenga acceso.

## Paso 4: Clonar repositorio

Clone el proyecto en un directorio nuevo y asi evitar :

\$ git clone git@git.elo.utfsm.cl:VAT-group/vat-3-0.git

Y el repositorio se encuentra listo para usar.

Problemas conocidos en este punto:

- Si retorna "Agent admitted failure to sign using the key." ejecutar lo siguiente:
  - ° \$ eval "\$(ssh-agent -s)"
  - ° \$ ssh-add